# 2021 Consumer Guide to HEALTH INSURANCE MARKETPLACE

For use during the Open Enrollment Period

### **PROVIDED BY:**

PHONE:

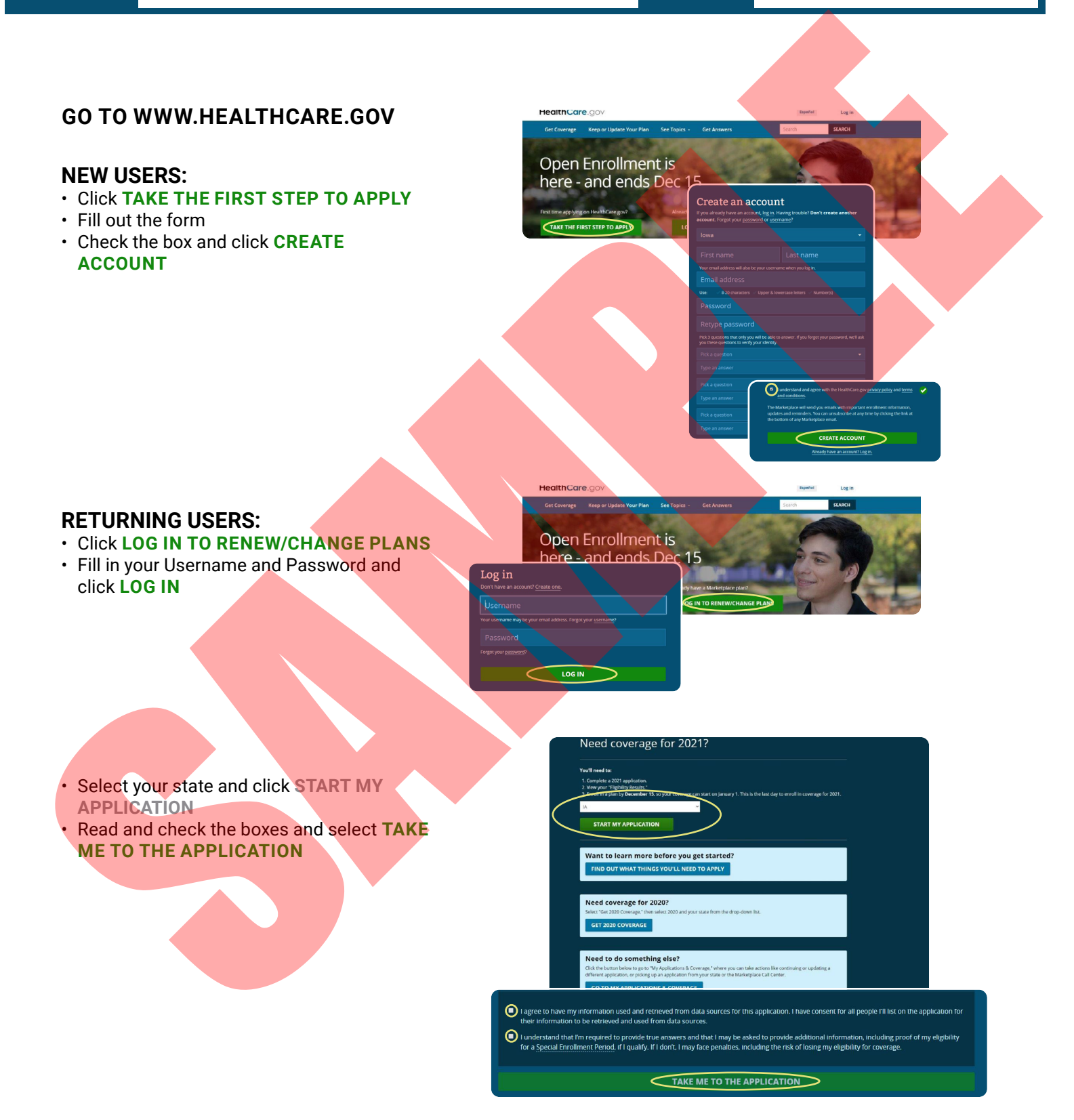

• Answer all questions about marital status, dependents, and income.

Apply Get Results Get Coverage

#### Before you get started

I in the information below about your household. Not applying for coverage in Iowa?

Are you single or married? •

How many tax dependent

How many tax dependents, like your children, will you claim on your 2021 tax return? O Indude all of your dependents on your 2021 tax return, even those not applying for coverage.

2 🗸

ME

Of the 4 people above, who are you applying for coverage for? Select all that apply.

MY SPOUSE

low much income will your household make this year? (optional) @
\$110,000 OR LESS MORE THAN \$110,000

Do you want to see if you can get help paying for coverage?

- Make sure to select YES to see if you can get help paying for coverage. This can <u>not</u> be selected or edited in the future without submitting the application and then going back and updating the application.
- \$110,000 OR LESS MORE THAN \$110,000

uch income will your household make this year? (optional) 🛾

You may be able to get help paying for coverage, based on your estimated income. Do you want to see if you qualify? o

CONTINUE

• Continue through the next several screens answering all questions (name, date of birth, address, preferred language, preferred contact method, etc). Click SAVE & CONTINUE at the bottom of each section.

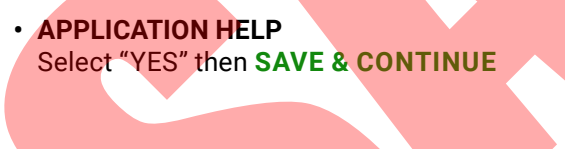

# ← <u>Back</u>

## Application help

Is a professional helping you complete your application? If a family member or friend is helping you, select "No." Learn about professionals who may help with your

Application. Yes

Save & continue

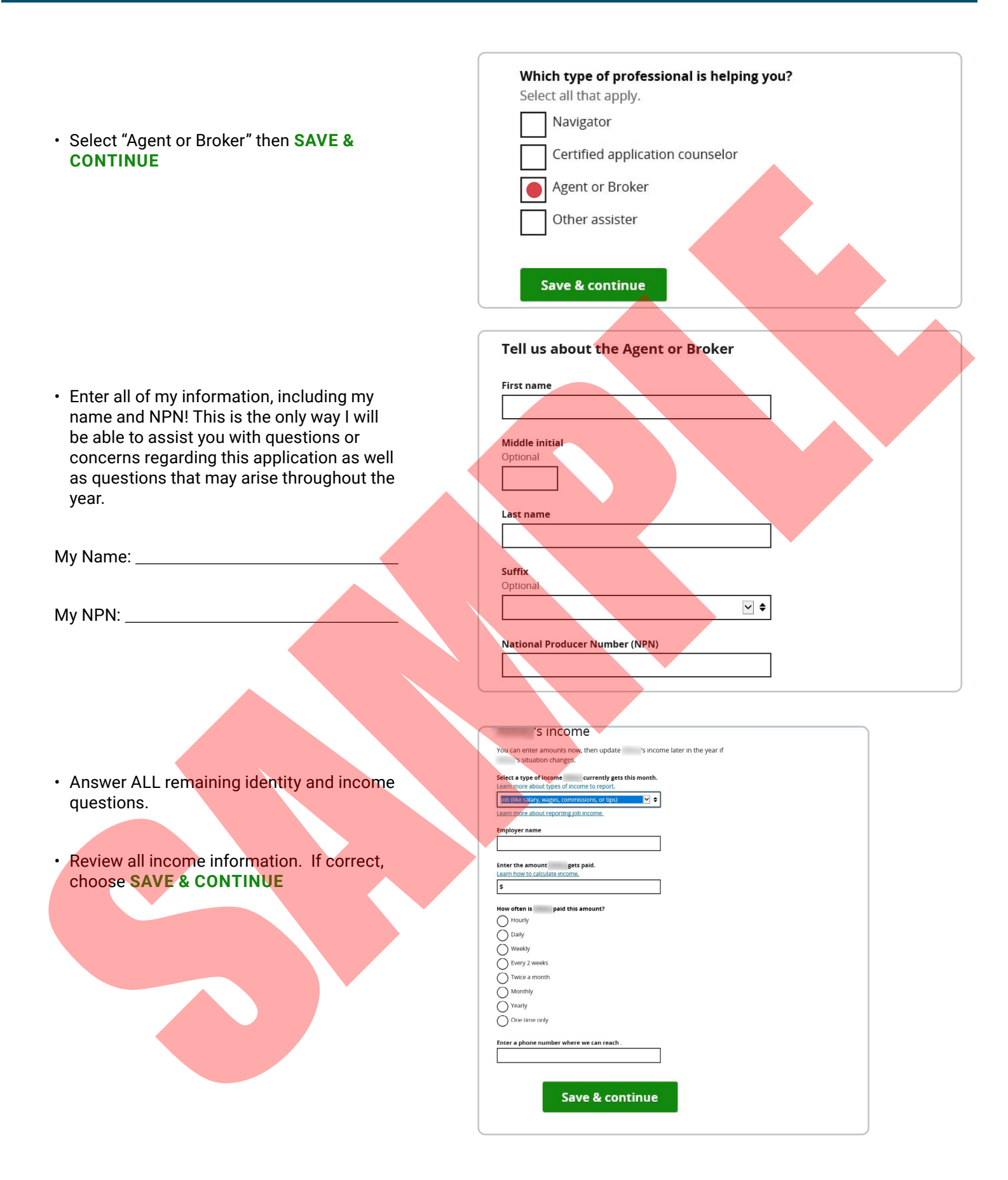

 Answer <u>ALL</u> remaining questions concerning current coverage and changes. If a question asked does not apply to anyone listed leave it blank and select SAVE & CONTINUE. If "None" is an option you may select it.

- Review your application! Select edit next to any section that is not correct. If all information is correct, select SAVE & CONTINUE.
- Read and agree to the statements.

· Sign and submit.

## Recent coverage changes

Did any of these people lose qualifying health coverage between 9/4/2020 and 11/3/2020? Learn more about recent loss of coverage.

Save & continue

### Life changes Has had any of these changes since 9/4/2020? Got married Gained a dependent (or became a dependent) due to an adoption, foster care placement, or court order Moved Don't select if they moved for vacation or medical treatment. Was released from incarceration (detention or jail) None of these changes

#### Read & agree to these statements

If you disagree with any of the statements or "attestations," you may be asked to provide additional information. In some cases, you must agree with the statement to continue your Marketplace application.

To make it easier to determine my eligibility for help paying for health coverage in future years, I agree to allow the Marketplace to use income data, including information from tax returns, for the next Syears. The Marketplace will send me a notice, let meake any changes, and I can oprogra ta any time. Lean more about letting us use your income data.

O l agree. O I disagree.

If anyone on your application is enrolled in Marketplace coverage and is later found to have other qualifying health coverage (like Medicare, Medicaid, or the Children's Health Insurance Program (CHIP)), the Marketplace will automatically end their Marketplace plan coverage. This will help marke sure that anyone who's found to have other qualifying coverage won't stay enrolled in Marketplace coverage and have to pay cill serve. full cost.

I agree to allow the Marketplace to end the Marketplace coverage of the people on my application in this situation.

I don't give the Marketplace permission to end Marketplace coverage in this situation. I understand that the affected people on my application will no longer be eligible for financial help and must pay full cost for their Marketplace plan.

l know I must tell the program I'll be enrolled in if information I listed on this application changes. I know I can make changes in my Marketplace account or by calling the Marketplace Call Center at 1-800-318-2596 (TTY: 1-855-889-4325). I know a change in my information could affect eligibility for member(s) of my household. I agree to this statement.

| Sign & sul                                                              | omit                                                                                                    |
|-------------------------------------------------------------------------|----------------------------------------------------------------------------------------------------|
| l'm signing this appli<br>answers to all of the<br>penalties under fede | cation under penalty of perjury, which means I've provided true<br>questions to the best of my knowledge. I know I may be subject to<br>ral law if I intentionally provide false information. |
| I agree to this sta                                                     | itement.                                                                                                    |
| New Yorkstone Com                                                       | type your full name below to                                                                                                    |
| sign electronically.                                                    | , type your full hance below to                                                                                                    |
|                                                                         |                                                                                                    |
|                                                                         |                                                                                                    |
| Sign & submit                                                           |                                                                                                    |

• View your eligibility results. This will tell you your next steps, if you qualify for a subsidy and, if so, how much.

### Eligibility results Results based on your application (ID 3312843376) submitted on 11/04/2019. Follow these steps below to complete your

rollment. Learn more about your eligibility results

Eligibility overview

And in case of the local division of the local division of the loc

Required action: View your eligibility notice

Eligible

Your eligibility notice explains your options for coverage, costs, deadlines and next steps. If you're eligible for coverage through a Marketplace plan, you can enroll after you view your notice.

i o buy a Marketplace plan

VIEW ELIGIBILITY NOTICE (PDF)

Continue to enrollment

You've updated and submitted your application, and viewed your "Eligibility Results." Now, you can choose a plan (or keep the same plan, if you have one and it's available) and enroll.

CONTINUE TO ENROLLMENT

Full Medicaid determin

It looks like these people aren't eligible for Medicaid. They can still continue with a Medicaid application if we send their information to the lowa Medicaid. Do any of these people wart us to send their Information to the lowa Medicaid so they can check on Medicaid and The Children's Health insurance Program (CHIP) eligibility. (# applicational?

None of these people

SEND TO MEDICAID

Continue to enrollment and select your 2021 health plan

#### Enroll in a health plan To enroll, you must complete all the steps below and pay your first premium. If you don't finish today, you can come back and finish later.

#### 1 Report tobacco use

See if plans cover your doctors, hospitals & prescription drugs Bker provide doctors and hospitals to see if they're in the plan's network, and drugs to see which plans cover them

Start

3 Choose health plans Shop, compare, and choose health plans.

A Review dental enrollment Choose who should enroll in a separate dental plan

5 Confirm your plan choices & enroll Check your choices one final time, sign the application, and finish your enrollm

Optional: Get an estimate of your total yearly costs